## S-WAVEインプラントライブラリのインポート手順について (S-WAVE\_Implant Library\_exocad\_3.0)

※最初に弊社ホームページよりS-WAVEインプラントライブラリをダウンロードし、 デスクトップ上などに保存してから作業を開始してください。

2019/09/24

## ① ダウンロードしたファイルの展開

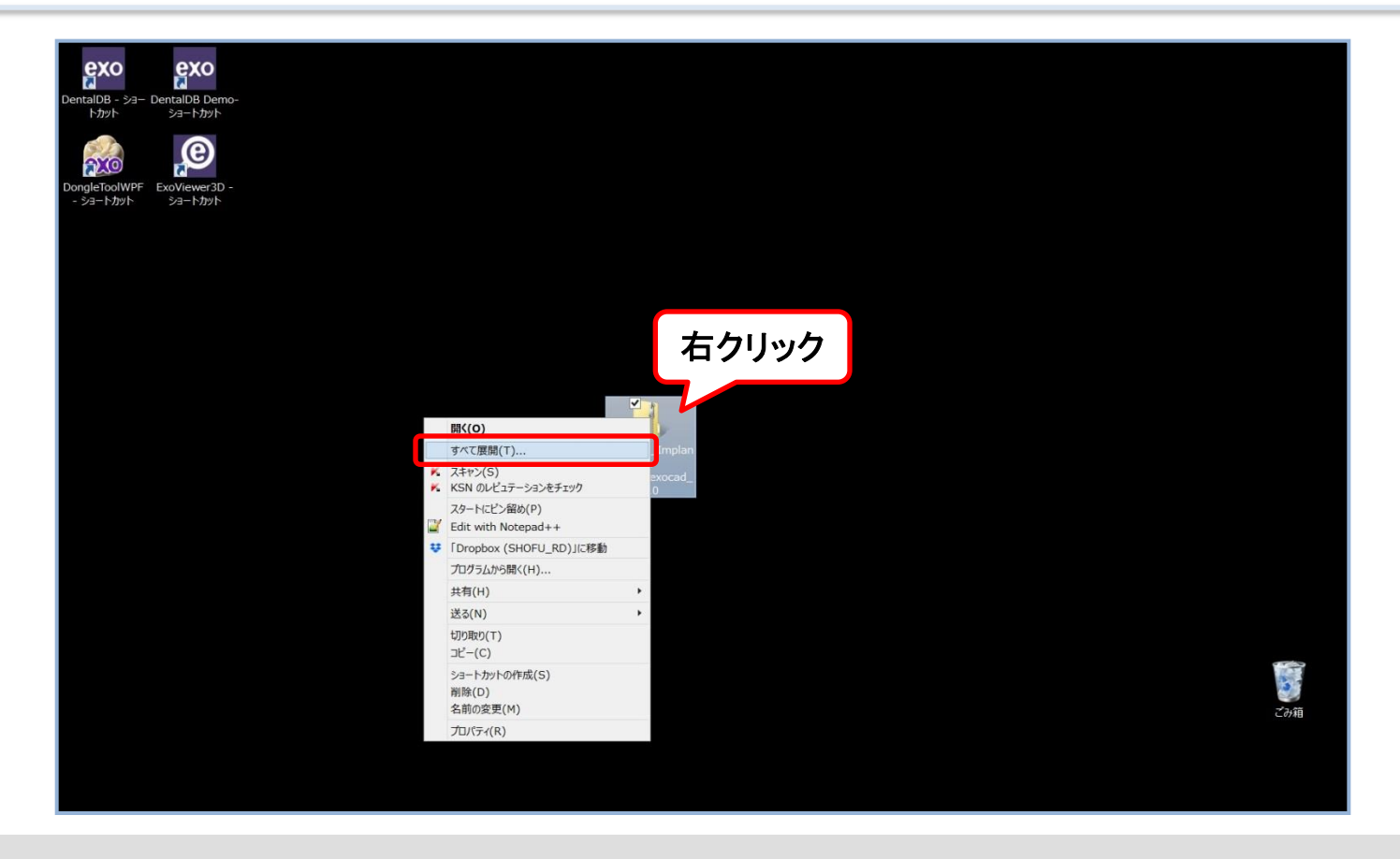

● ダウンロードしたzipファイル(S-WAVE\_Implant Library\_exocad\_3.0.zip)を右クリックし、すべて展開を選択する。

## ② ライブラリファイルの確認

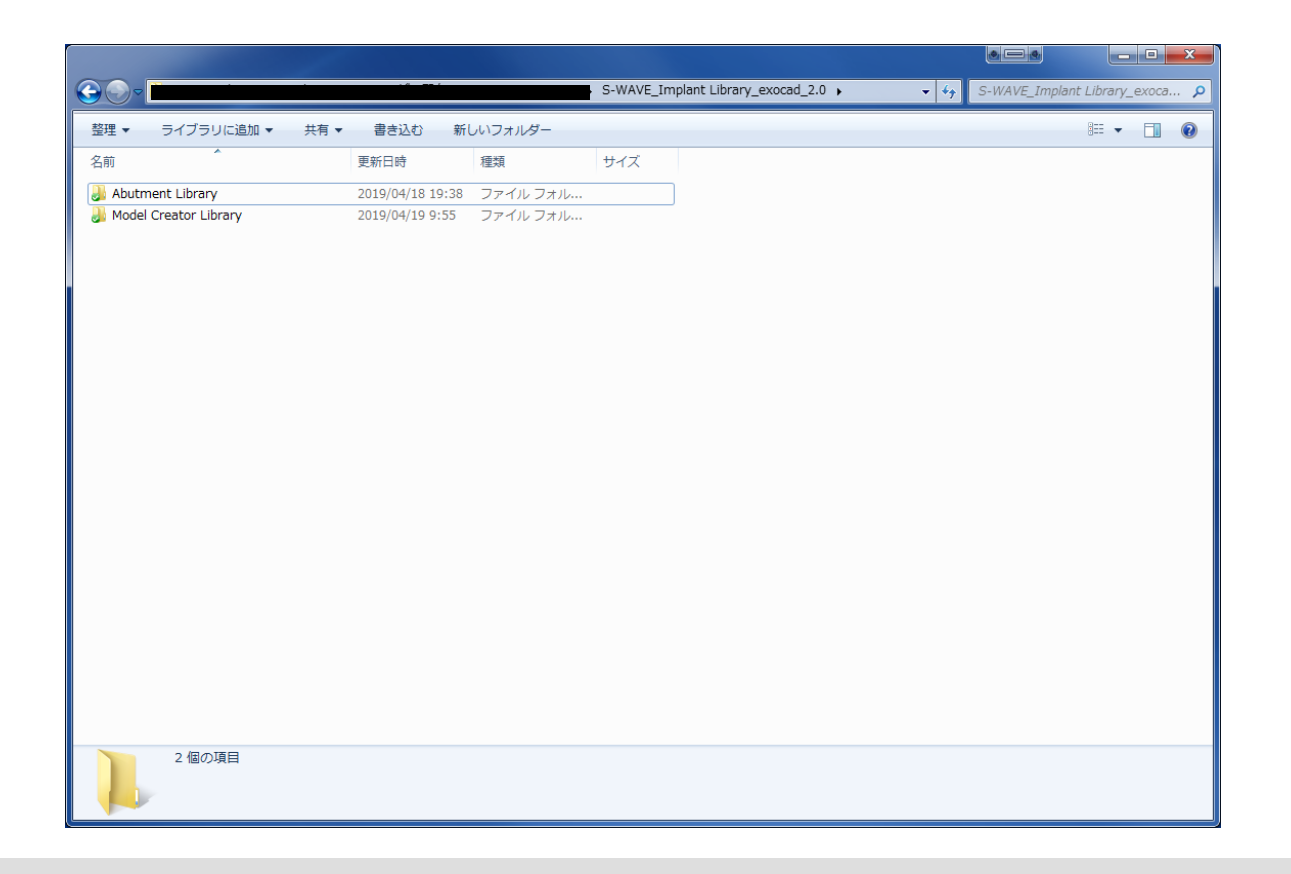

● 展開した「S-WAVE\_Implant Library\_exocad\_3.0」フォルダに「Abutment Library」および「Model Creator Library」サブフォルダが格納されていることを確認する。

③ ライブラリファイルの移動

|                                    |                       |            |           | •               |                      |                                                                                                    |
|------------------------------------|-----------------------|------------|-----------|-----------------|----------------------|----------------------------------------------------------------------------------------------------|
| ) 🤿 * ↑ 🔔 > S-W > S-WAVE_          | Implant Library_exoca | ad_1.0 ~ C | S-WAVE_In | plant Library P | 🔄 🌛 🔹 🕆 📕 « DentalCA | DApp ト library ト implant マ C implantの検索                                                                         |
| 名前                                 | 更新日時                  | 種類         | サイズ       |                 | □ 名前                 | 更新日時 種類 サイズ                                                                                                    |
| 🛛 📙 01_S-WAVE BIOFIX IMPLANT       | 2018/01/17 17:31      | ファイル フォルダー |           |                 |                      | このフォルダーは空です。                                                                                                    |
| 🛛 📙 02_S-WAVE POIEX                | 2018/01/17 17:31      | ファイル フォルダー |           |                 |                      |                                                                                                    |
| 03_S-WAVE EMINEO                   | 2018/01/17 17:31      | ファイル フォルダー |           |                 |                      |                                                                                                    |
| 🛚 🝌 04_S-WAVE FINESIA Bone Level   | 2018/01/17 17:31      | ファイル フォルダー |           |                 |                      |                                                                                                    |
| 05_S-WAVE FINESIA Tissue Level     | 2018/01/17 17:31      | ファイル フォルダー |           |                 |                      |                                                                                                    |
| 🛚 👃 06_S-WAVE Branemark            | 2018/01/17 17:31      | ファイル フォルダー |           |                 |                      |                                                                                                    |
| 🛛 👃 07_S-WAVE Replace              | 2018/01/17 17:31      | ファイル フォルダー |           |                 |                      |                                                                                                    |
| 08_S-WAVE Active                   | 2018/01/17 17:31      | ファイル フォルダー |           |                 |                      |                                                                                                    |
| 📜 09_S-WAVE Bone Level             | 2018/01/17 17:31      | ファイル フォルダー |           |                 |                      |                                                                                                    |
| 🛯 👃 10_S-WAVE Tissue Level         | 2018/01/17 17:31      | ファイル フォルダー |           |                 |                      |                                                                                                    |
| 11_S-WAVE OsseoSpeedTX             | 2018/01/17 17:32      | ファイル フォルダー |           |                 |                      |                                                                                                    |
| 12_S-WAVE XIVE                     | 2018/01/17 17:32      | ファイル フォルダー |           |                 |                      |                                                                                                    |
| 13_S-WAVE Certain Internal         | 2018/01/17 17:32      | ファイル フォルダー |           |                 |                      | the second second second second second second second second second second second second second second second se |
| 14_S-WAVE External HEX             | 2018/01/17 17:32      | ファイル フォルダー |           |                 |                      | 24                                                                                                    |
| 🛚 👃 15_S-WAVE BioHorizons Internal | 2018/01/17 17:32      | ファイル フォルダー |           |                 |                      |                                                                                                    |
| 16_S-WAVE BioHorizons External     | 2018/01/17 17:32      | ファイル フォルダー |           |                 |                      |                                                                                                    |
| 17_S-WAVE Screw-Vent               | 2018/01/17 17:32      | ファイル フォルダー |           |                 |                      | → implant へ移動                                                                                                   |
| 18_S-WAVE Eight Lobe               | 2018/01/17 17:32      | ファイル フォルダー |           |                 |                      |                                                                                                    |
| 19_S-WAVE Type 4 Pro               | 2018/01/17 17:32      | ファイル フォルダー |           |                 |                      |                                                                                                    |
| 1 20_S-WAVE MYTIS Allow C.B.E-t    | 2018/01/17 17:32      | ファイル フォルダー |           |                 |                      |                                                                                                    |
| 1 21_S-WAVE Alphatite              | 2018/01/17 17:32      | ファイル フォルダー |           |                 |                      |                                                                                                    |
| 👃 22_S-WAVE K Series               | 2018/01/17 17:32      | ファイル フォルダー |           |                 |                      |                                                                                                    |
| 1 23_S-WAVE Sweden & Martina Pr    | 2018/01/17 17:32      | ファイル フォルダー |           |                 |                      |                                                                                                    |
| 24 S-WAVE IAT                      | 2018/01/17 17:32      | ファイル フォルダー |           |                 |                      |                                                                                                    |

- exocadの「library」フォルダ下にある「implant」フォルダに「Abutment Library」フォルダに格納されたサブフォル ダを移動(コピーでも可)する。※既にS-WAVEライブラリが格納されている場合は削除してください。
- exocadの「library」フォルダ下にある「modelcreator」-「implants」フォルダに「Model Creator Library」フォル ダに格納されたサブフォルダを移動(コピーでも可)する。

④ インポート作業終了

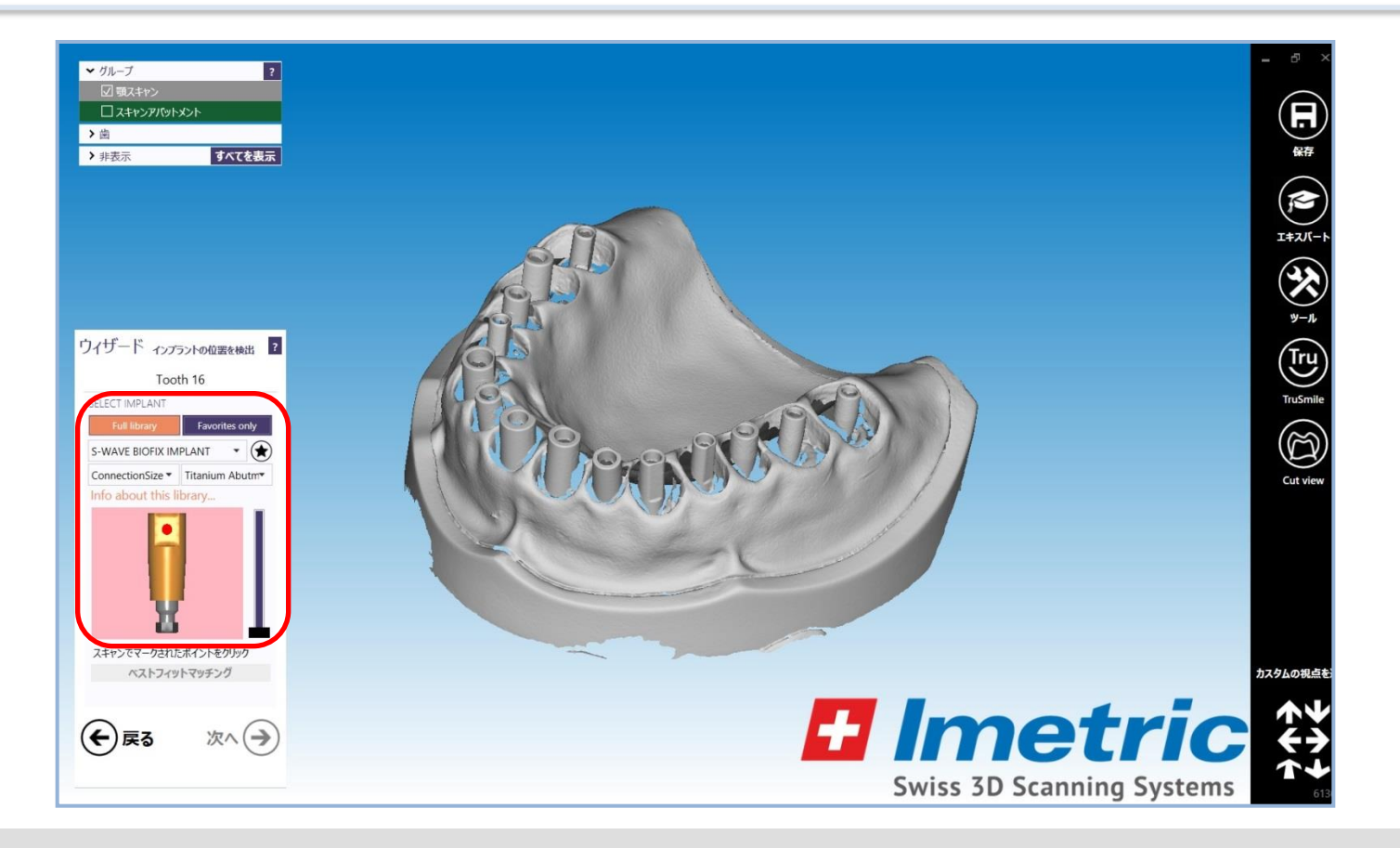

● お使いのexocadでS-WAVE\_Implant Library\_exocad\_3.0がご使用いただけます。